Jak zrobić kod QR

 Odszukujemy w internecie stronę, która pozwoli nam taki kod wygenerować. T a jest w języku polskim i jednocześnie jasno informuje, że wykorzystywanie tworzonych na niej kodów zarówno w celach komercyjnych jak i niekomercyjnych jest bezpłatne.

## http://www.qr-online.pl/

 Następnie na stronie w części zatytułowanej – Wygeneruj swój kod QR wybieramy zakładkę <u>Adres URL</u> i podajemy adres strony internetowej, do której chcemy odesłać uczniów. Albo <u>Dowolny tekst</u> do wpisania np. zagadki, zadania tekstowego, rozsypanki zdaniowej, części mowy itp.

Ta opcja z tekstem nie wymaga internetu do pracy dla uczniów. Można te kody po wydrukowaniu umieścić na korytarzach, na podwórku i dzieci wykonują zadania.

Mogę jeszcze określić jakość kodu ustawiając litery – L, M, Q lub H, gdzie L oznacza najsłabszą jakość, a H najwyższą oraz mogę ustawić rozmiar QR kodu w zakresie od 1 do 10. Liczba 10 oznacza największy rozmiar kodu.

- 3. Po wpisaniu tekstu klikamy Generuj kod QR.
- 4. Pokazał nam się wygenerowany kod. Obok mamy różne formaty, w których ten obrazek możemy pobrać do drukowania. Ja pobieram zwykle plik png i umieszczam potem w dokumencie Word i drukuję. Gdy pracuję w grupach to drukuję opcję pdf 12 kodów na stronie. Po wydrukowaniu mam 12 kodów z tym samych zadaniem. Zanim wytnę to ponumeruję tym samym numerkiem każdy kod. Można też każde zadanie drukować na kartce innego koloru. Gdy mam 3 zadania, to mi się kody bez numerków łatwo pomieszają.

Poczytamy tu <u>http://fajnalekcja.pl/lekcja-z-kodami-qr/</u>

I tu http://www.superbelfrzy.edu.pl/pomyslodajnia/zamaluj-sobie-koda/

Oraz tu http://blogiceo.nq.pl/biblioteka20/2014/01/29/qr-kody/